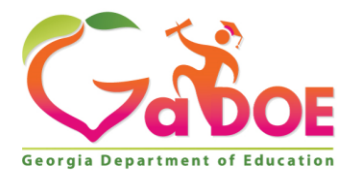

## Taking the GACE and adding the Field to your Certification Frequently Asked Questions

- What are the steps for adding the Computer Science field to my current teaching certification? There are several steps to add a field to your certification and you'll need login accounts on multiple sites. Use this step-by-step checklist to make sure you're following all the steps to become a CS credentialed teacher.
  - \_\_\_\_\_ Step 1: Log on to MyPSC account (go to https://mypsc.gapsc.org/)
  - Step 2: Request access to the GACE Computer Science Assessment.
  - \_\_\_\_\_ Step 3: Once request is approved, create a GACE ETS account (go to https://gace.ets.org/register)
  - \_\_\_\_\_ Step 4: Register for the test
  - \_\_\_\_\_ Step 5: Study for the test
  - \_\_\_\_\_ Step 6: Take and pass the test

\_\_\_\_\_ Step 7: When you pass the test and your score is on GACE ETS, log on to your MyPSC account and request that the credential gets transferred to the site.

Once this checklist is finished, you should see Computer Science on your certificate!

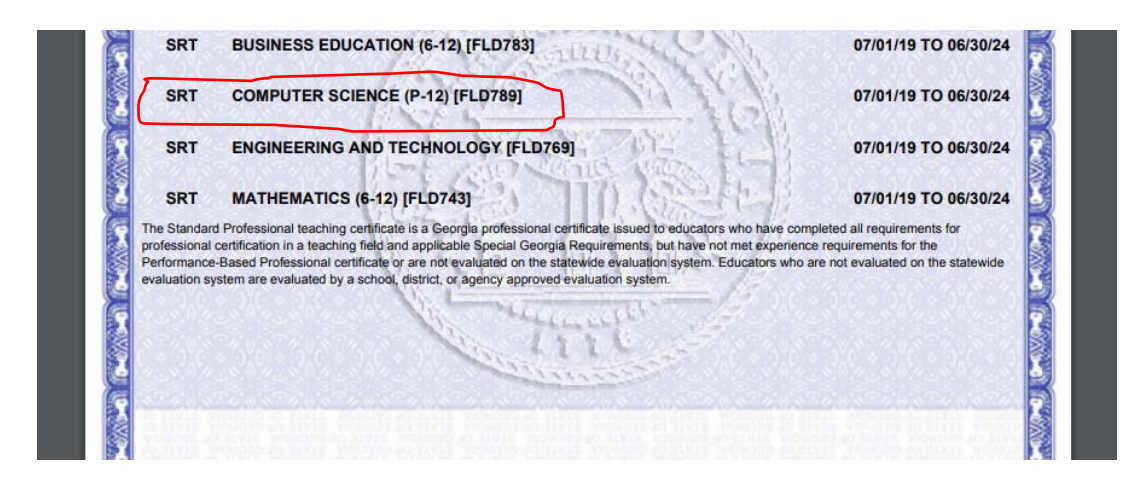

For more information, please contact Georgia's Professional Standards Commission at mail@gapsc.com

Suite 1762 Twin Towers East • 205 Jesse Hill Jr. Drive • Atlanta, GA 30334 • www.gadoe.org

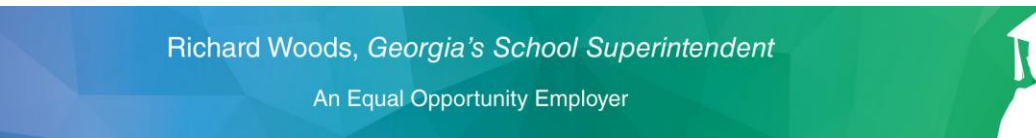